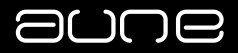

#### X5s 八周年版音频解码播放器 Multi-Function Digital Music Player 8<sup>th</sup> Anniversary Edition

使用手册 / User Manual

#### Preface

#### Dear Customers:

Thanks for purchasing the aune X5s 8th Anniversary Edition and congratulations on choosing this high quality multi-function digital music player.

We sincerely hope the X5s 8th Anniversary Edition will bring you excellent Hi–Fi experience. Please read this manual carefully before using the device.

# Front Panel at a Glance

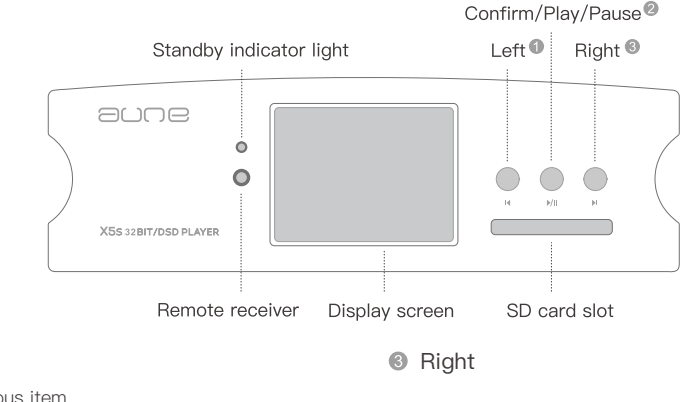

Previous item

Left

On the playing screen, long press  $\rightarrow$  main menu

#### Onfirm/Play/Pause

Confirm

On the playing screen  $\rightarrow$  Play/Pause Long press  $\rightarrow$  standby mode

#### Next item

On the playing screen, long press  $\rightarrow$  previous page

# ② + ③ Bluetooth Receiver Mode On/Off

Press the two buttons at the same time to change between local mode and Bluetooth receiver mode. (Bluetooth Edition only)

#### Rear Panel at a Glance

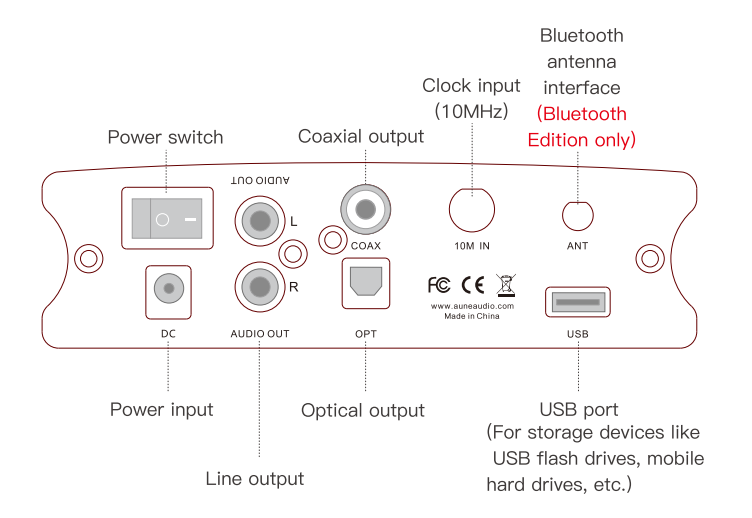

# **Remote Control**

| Button     | When Browsing                                                                          | When Playing                          |
|------------|----------------------------------------------------------------------------------------|---------------------------------------|
| POWER      | On/Standby mode                                                                        | On/Standby mode                       |
| FAVO       |                                                                                        | Add to/remove<br>from Favorites       |
| SWITCH     | Switch between Bluetooth input and standard input<br>(Bluetooth Edition only)          |                                       |
| CLEAR      | Press for 3 seconds to clear the list of the detected devices (Bluetooth Edition only) |                                       |
| UP         | Previous item                                                                          | Volume+                               |
| LEFT       | Page up                                                                                | Previous track/long<br>press→rewind   |
| RIGHT      | Page down                                                                              | Next track/long<br>press→fast forward |
| DOWN       | Next item                                                                              | Volume-                               |
| PLAY/PAUSE | Confirm                                                                                | Play/Pause                            |
| MODE       | Change play mode                                                                       | Change play mode                      |
| MENU       | Go to main menu                                                                        | Go to main menu                       |
| STOP       | Stop playing                                                                           | Stop playing                          |
| BACK       | Back to previous page                                                                  | Back to previous page                 |

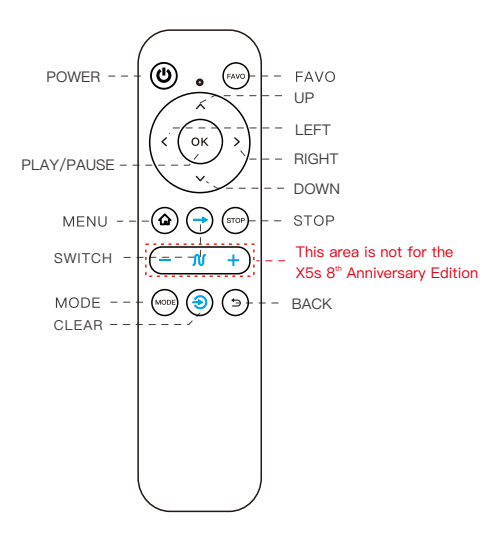

#### Introduction

The X5s 8th Anniversary Edition is the fourth generation of the aune X5 series. It uses the freescale 600M processor, the hardware decoding system, the fourth generation FPGA asynchronous technology and supports clock input. It is a multi-functional digital music player / transport that purely focuses on sound quality.

\*The Bluetooth Edition applies Bluetooth asynchronous FPGA technology and uses the CSR8675 Bluetooth 5.0 module.

Bluetooth receiver: 24bit/48kHz Bluetooth transmitter: 24bit/192kHz (the connected headphones/speakers need to support it) When working as a Bluetooth transport, all signals are converted to the best matched. To play DSD512, a high speed SD card is needed. Please

contact sales@auneaudio.com for more info.

# Specifications

| Digital (  | Output:              |                  |                                         |           |
|------------|----------------------|------------------|-----------------------------------------|-----------|
| THD+N:     | 16bit/44.1k          | 1kHz/0dB         | -98.25dB                                |           |
|            | 24bit/96k            | 1kHz/0dB         | -137.8dB                                |           |
|            | 24bit/192k           | 1kHz/0dB         | -141dB                                  |           |
| Jitter: 1  | 99ps                 |                  |                                         |           |
| Line Ou    | tput:                |                  |                                         |           |
| Output     | level: 2.0Vrms       |                  |                                         |           |
| Frequen    | icy response (20H    | lz~20kHz): ±0.50 | B                                       |           |
| Noise: 4   | 4.6uV                |                  |                                         |           |
| THD+N:     | -102dB               |                  |                                         |           |
| Support    | ted Formats:         |                  |                                         |           |
| WAV: 16    | 6bit   24bit   32bit | – 44.1k / 48k /  | 88.2k / 96k / 176.4k / 192k / 384k      | WAV + CUE |
| FLAC: 1    | 6bit   24bit   32bi  | t – 44.1k / 48k  | / 88.2k / 96k / 176.4k / 192k / 384k    | level 0-8 |
| DSD: DS    | SF / DFF DSD64-      | 256 / SACD-IS    | C                                       |           |
| APE: 16    | ibit / 44.1k extra   | High             |                                         |           |
| ALAC /     | AAC                  |                  |                                         |           |
| Input: S   | D card (exFAT) /     | USB flash drive  | / portable hard drive (exFAT, maximum 2 | TB)       |
| Digital of | output: Coaxial /    | Optical / AES    |                                         |           |
| Line out   | tput: RCA            |                  |                                         |           |
| Dimensi    | ions: 145mm * 17     | 71mm * 45mm      |                                         |           |
| Weight:    | 2kg                  |                  |                                         |           |
| Accesso    | ories: Power adap    | ter, remote cont | trol                                    |           |

#### Now Playing Screen

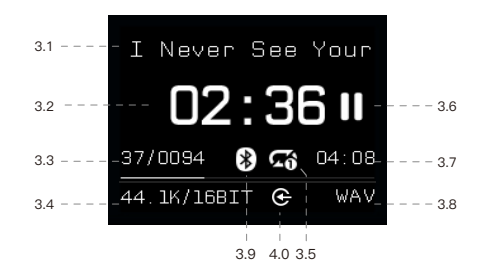

| 3.1 Track name                 | 3.6 Status                          |
|--------------------------------|-------------------------------------|
| 3.2 Elapsed time               | 3.7 Total time                      |
| 3.3 Track No./Total 3.8 Format |                                     |
| 3.4 Bit depth/Sampling rate    | 3.9 Bluetooth transmitter mode icon |
| 3.5 Play mode                  | (Bluetooth Edition only)            |
|                                | 4.0 External clock icon             |

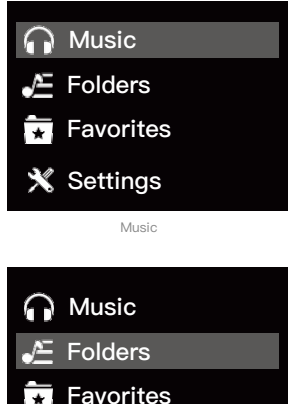

Folders

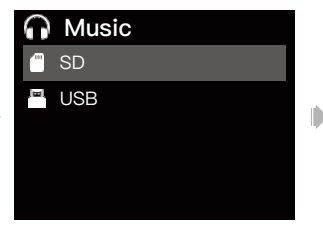

Select SD or USB to browse

#### Music A If I Never See You 2 LOST IN THE STARS NATURE BOY 1 FirstWe Take Manhattan 1 Brid On A Wire

Display songs

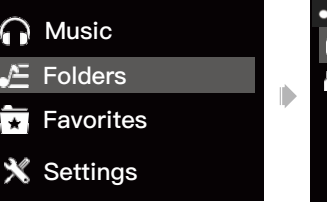

Folders iΞ) USB

Folders If I Never See You 5 LOST IN THE STARS 5 7 NATURE BOY 1 FirstWe Take Manhattan Brid On A Wire 1

#### Select SD or USB to browse

Display folders and files

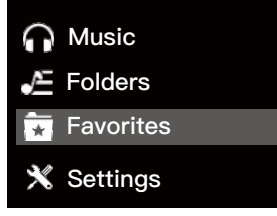

Favorites

| *  | Favorites              |
|----|------------------------|
| 57 | If I Never See You     |
| Γ. | Power of love          |
| 5  | NATURE BOY             |
| 5  | FirstWe Take Manhattan |
| Γ. | Brid On A Wire         |

Display all songs added to Favorites

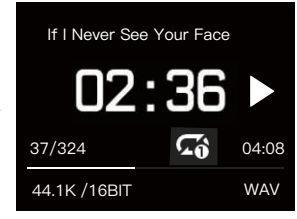

Now Playing screen

| 🗙 Settings           |            |
|----------------------|------------|
| Start-up Auto Play   | ON         |
| Play mode            | Repeat All |
| Filter mode          | Slow SD    |
| Backlight Brightness | 4          |
| Backlight time       | 10s        |

Settings

| 🗙 Settings           |            |
|----------------------|------------|
| Start-up Auto Play   | ON         |
| Play mode            | Repeat All |
| Filter mode          | Slow SD    |
| Backlight Brightness | 4          |
| Backlight time       | 10s        |

Start-up Auto Play

| ON         |
|------------|
| Repeat All |
| Slow SD    |
| 4          |
| 10s        |
|            |

Play mode

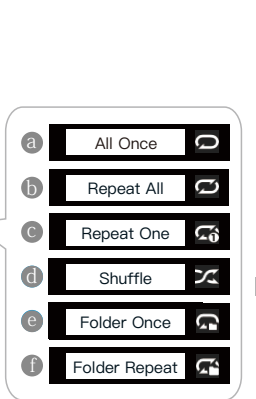

ON

OFF

a

Ь

| 🗙 Settings                                                |                           |
|-----------------------------------------------------------|---------------------------|
| Start-up Auto Play                                        | ON                        |
| Play mode                                                 | Repeat All                |
| Filter mode                                               | Slow SD                   |
| Backlight Brightness                                      | 4                         |
| Backlight time                                            | 10s                       |
| Backlight Brigh                                           | Tive levels of brightness |
| Press MODE butto<br>the remote contro<br>change play mode | on on<br>I to             |

| 🗙 Settings           |           |
|----------------------|-----------|
| Start-up Auto Play   | ON        |
| Play mode            | Repeat Al |
| Filter mode          | Slow SD   |
| Backlight Brightness | 2         |
| Backlight time       | 10s       |

Backlight time

| 💥 Settings           |            |
|----------------------|------------|
| Start-up Auto Play   | ON         |
| Play mode            | Repeat All |
| Filter mode          | Slow SD    |
| Backlight Brightness | 4          |
| Backlight time       | 10s        |

Filter mode

# Always On

Six options of backlight duration: Always on, 5s, 10s, 15s, 20s, 30s.

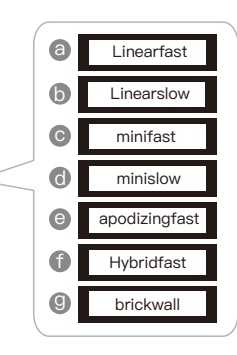

| 🗙 Settings         |         |
|--------------------|---------|
| Auto Standby Timer | 0.5h    |
| Line out           | OFF     |
| Language           | English |
| Factory Data Reset |         |
| System Update      |         |

Auto Standby Timer

| 🗙 Settings         |         |
|--------------------|---------|
| Auto Standby Timer | 0.5h    |
| Line out           | OFF     |
| Language           | English |
| Factory Data Reset |         |
|                    |         |

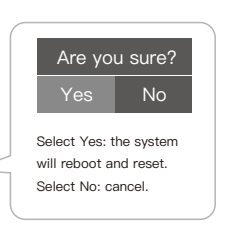

0.5h Eleven options of auto standby timer: 0h, 0.5h, 1h, 1.5h, 2h, 2.5h, 3h, 3.5h, 4h,

4.5h, 5h.

| 🗙 Settings         |         |
|--------------------|---------|
| Auto Standby Timer | 0.5h    |
| Line out           | OFF     |
| Language           | English |
| Factory Data Reset |         |
| System Update      |         |

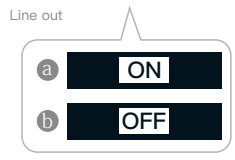

Factory Data Reset

# SettingsAuto Standby Timer0.5hLine outOFFLanguageEnglishFactory Data ResetSystem Update

System Update

| 🗙 Settings                     |         |
|--------------------------------|---------|
| Auto Standby Timer             | 0.5h    |
| Line out                       | OFF     |
|                                |         |
| Language                       | English |
| Language<br>Factory Data Reset | English |

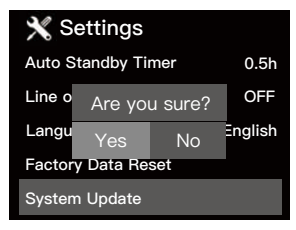

Select Yes. The system will check firmware.

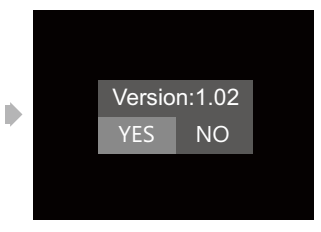

Select Yes. Update starts.

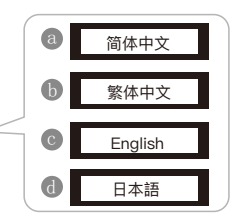

Language

#### \*Bluetooth Edition only

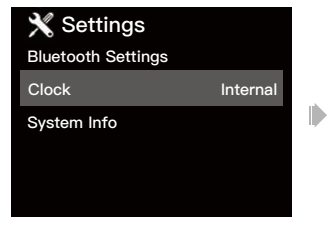

Bluetooth Settings

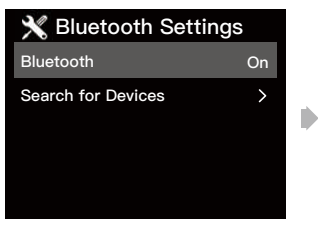

Search for Devices

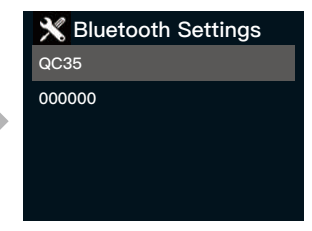

Select the device you want to connect with (Bluetooth transmitter mode)

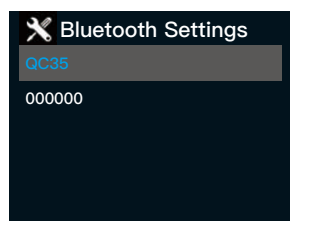

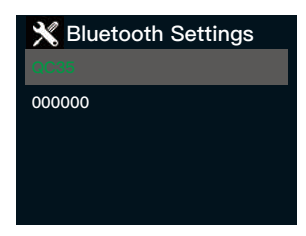

Blue: connecting

Green: connected

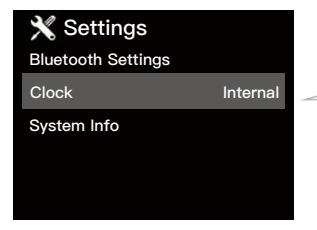

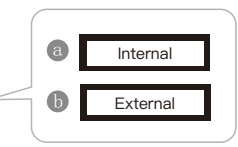

\*To change clock, please first stop playing. If no external clock is connected, or the external clock is disconnected while playing, the X5s 8th Anniversary Edition will stop playing, and the screen will show "PLL Unlocked".

Bluetooth Settings

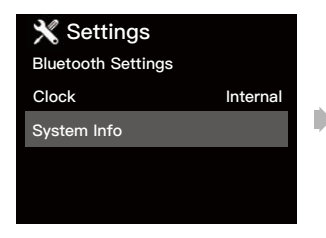

| 🗙 Settings       |        |
|------------------|--------|
| Firmware Version | 1.00   |
| Copyright        | aune   |
| USB Capacity     | 7.3GB  |
| USB Used         | 1.3GB  |
| SD Capacity      | 29.8GB |
|                  |        |

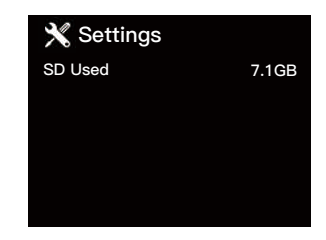

System Info

Display firmware version and USB/SD card capacity.

#### As a Digital Transport

 Connect the X5s 8<sup>th</sup> Anniversary Edition's coaxial output to a DAC's (eg. X1s) coaxial input with a coaxial cable.

2. Connect the DAC's audio/line output to an amplifier/active speakers' audio/line input.

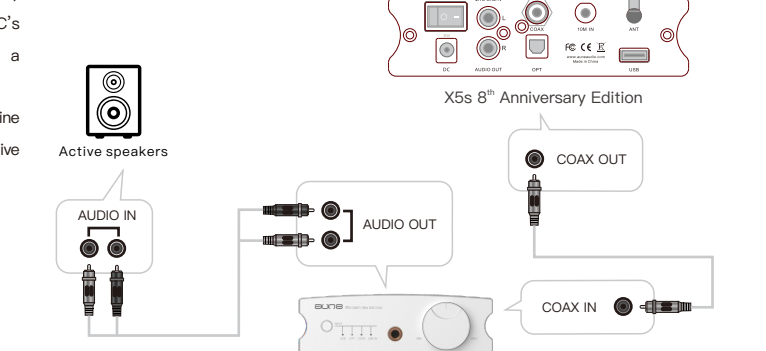

X1s

#### As a Bluetooth Transport

1. Connect the X5s 8th Anniversary Bluetooth Edition and a DAC via coaxial.

2. Connect the X5s 8th Anniversary Bluetooth Edition and a smartphone/computer/portable music player via Bluetooth.

3. Plug a pair of headphones or connect a pair of speakers to the DAC (eg. the X1s ).

 Play music files on the device (smartphone/computer/portable music player) connected via Bluetooth.

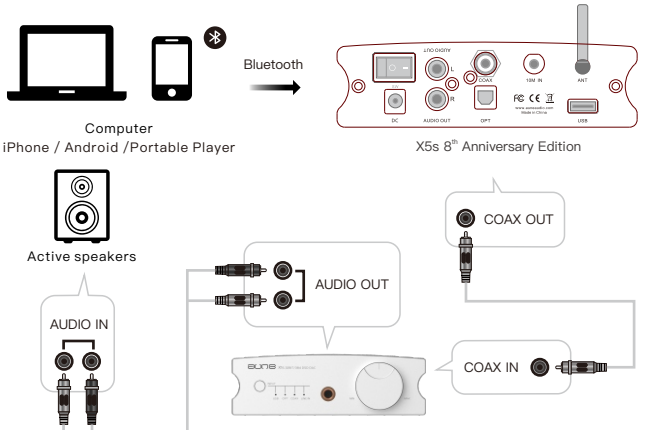

X1s

\* Bluetooth Edition only

# When Using the Digital Transport Together With the Built–In DAC

1. The built-in DAC can transmit high fidelity analog signals.

2. Connect the X5s 8<sup>th</sup> Anniversary Edition's audio/line output to an amplifier/active speakers' audio/line input.

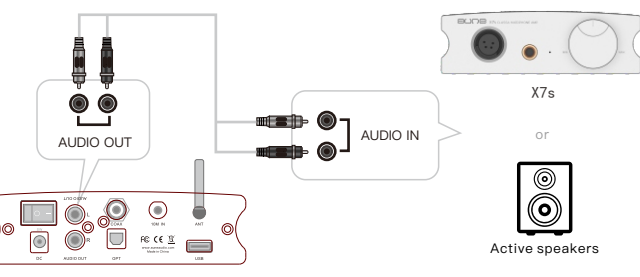

X5s 8<sup>th</sup> Anniversary Edition

Bluetooth Transmitter Mode

1. Connect a pair of headphones or speakers to the X5s 8th Anniversary Bluetooth Edition via Bluetooth.

2. Play music files from the SD card or USB flash drive inserted in the X5s 8th Anniversary Bluetooth Edition.

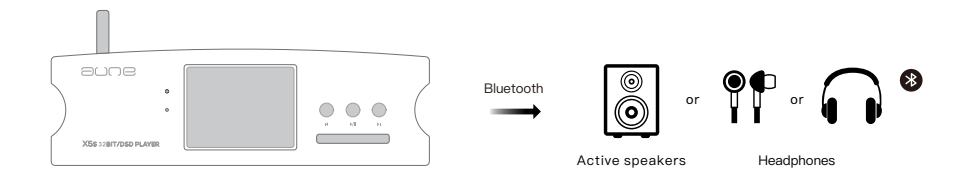

#### \* Bluetooth Edition only

#### **Operation Instructions**

#### External Clock Connection

 Connect the clock's (eg. the XC1) 10M output to the X5s 8th Anniversary Edition's 10M input.
Stop playing – go to Settings – Clock Input – select external
Play music

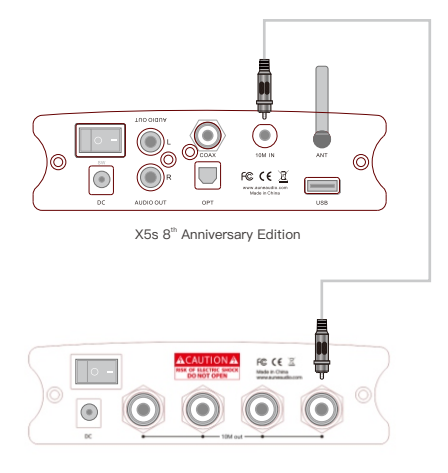

# 

aune I 430034 WUHAN I CHINA Email: sales@auneaudio.com I Fax:+86 027 85840435 I www.auneaudio.com